# DRE (Demonstrativo de Resultado de Exercício)

- O que é DRE?
- Quais são os modelos de DRE?
- Como funciona o DRE?

# DRE

## O que é?

O DRE (demonstrativo de resultado de exercício) é um relatório que representa o desempenho do estabelecimento em um determinado período exibindo seu faturamento e todas as suas despesas. É um "raio X financeiro" que indica se a loja está gerando lucro ou prejuízo.

| linx                |              | DRE Me    | ensal    |           |  |
|---------------------|--------------|-----------|----------|-----------|--|
| Loja                |              |           |          |           |  |
| Referência          |              |           |          |           |  |
| Data de Competência |              |           |          |           |  |
|                     | Proj. p/ més | %/Rec. OP | No mês   | %/Rec. OP |  |
| Total Vendas        | 0,00         |           | 1.998.35 | 0,00      |  |
| Desconto            | 0,00         |           | 9.00     |           |  |
| Cortesia            | 0,00         |           | 0.00     |           |  |
| Total Operacional   | 0,00         |           | 1.998,35 | 0,00      |  |
|                     |              |           |          |           |  |

O primeiro bloco exibe o "Total Operacional" que é o faturamento da loja (grifado em verde na imagem acima). A franqueadora configura se o desconto, cortesia entre outros valores influenciam no "Total operacional" (faturamento) através da configuração de DRE.

| Cadastro Estoque                                                               | Financeiro Relatórios                                                                                                    | Gráficos Operaciona                          | Sincronização | Seguranç |
|--------------------------------------------------------------------------------|----------------------------------------------------------------------------------------------------|----------------------------------------------|---------------|----------|
| Meus dados<br>Pessoa<br>Loja                                                   |                                                                                                    |                                              |               |          |
| Financeiro<br>Estoque<br>Integração de Dados<br>Geral<br>Configuração<br>Trade | Grupo de Despesa     Despesa     Grupo de Receita     Receita     Configuração de Receit     Banco                                                    | a TEF                                        |               |          |
|                                                                                | Configuração de DRE<br>Campanha de Vendas<br>Config. de Royalties e F<br>Config. de Solução de P<br>Receita por Bandeira de<br>Grupo de Receita Extra | 'undos de Marketing<br>'agamento<br>e Cartão |               |          |

Basta marcar o que influencia no Total operacional" (faturamento) na aba "Vendas".

| Configuração de DRE              |                                | ? = X |
|----------------------------------|--------------------------------|-------|
| Vendas Gastos Operacionais       | Gastos não operacionais        |       |
|                                  |                                |       |
| Taxa Delivery                    | Couvert (Venda Cartão)         |       |
| 🔲 Taxa de Serviço (Venda Mesa)   | Estacionamento (Venda Cartilo) |       |
| Couvert (Venda Mesa)             | 🔲 Total de Gorjeta             |       |
| Estacionamento (Venda Mesa)      | V Desconto                     |       |
| 🗌 Taxa de Serviço (Venda Cartão) | Cortesia                       |       |
| Smposto sobre Venda              | NF Saida                       |       |
|                                  |                                |       |
|                                  |                                |       |
|                                  |                                |       |
|                                  | ✓ Salvar X Fechar              |       |

No segundo bloco é exibido o "Consumo de estoque".

| Consumo de Estoque |      |      |        |       |  |
|--------------------|------|------|--------|-------|--|
| ALIMENTOS          | 0,00 | 0,00 | 504,88 | 25,26 |  |
| BEBIDAS            | 0,00 | 0,00 | 75.62  | 3,78  |  |
| DESCARTAVEIS       | 0,00 | 0,00 | 5,10   | 0,26  |  |
| CMV Teórico        | 0,00 | 0,00 | 585,66 | 29,31 |  |

### Modelos de DRE

Existem três modelos de consumo de estoque para serem escolhidos na configuração do DRE (Cadastro \ Financeiro \ Configuração de DRE) pelo franqueador.

() O modelo de DRE é escolhido pela franqueadora.

| Configuração de DRE                               | ? <b>= X</b>                                                                       |
|---------------------------------------------------|------------------------------------------------------------------------------------|
| Vendas Gastos Operacionais Gastos não op          | peracionais                                                                        |
| Consumo de Estoque a partir de Ficha Técnica      |                                                                                    |
| Consumo de Estoque a partir de Ficha Técnica      |                                                                                    |
| Gastos de Estoque detalhados por Grupos de Despes | as (Financeiro)                                                                    |
| Gastos de estoque a partir das compras modelo CMC |                                                                                    |
| Tributação de Bebidas                             | <ul> <li>Ajuste de Estoque</li> </ul>                                              |
| Remarcação/Demarcação                             | Exibe o total dos gastos do funcionário no mês<br>com refeições no estabelecimento |
| Cortesia                                          | ✓ Exibir Gastos do funcionário no bloco Gastos<br>de Estoque                       |
| Desconto                                          | ✔ Diferença de estoque (Quebra desconhecida)                                       |
| Imposto IR/CSLL                                   | Exibir Diferença de estoque no bloco Gastos de<br>Estoque                          |
| Despesas Operacionais Variáveis/Fixas             | 🔽 Receitas Extra Venda                                                             |
| ✓ Projeção Detalhada por Conta                    |                                                                                    |
| ✓ Salvar                                          | X Fechar                                                                           |

Consumo de Estoque a partir de Ficha Técnica – Nesse modelo o cálculo é realizado com base na saída de mercadorias sobre a ficha técnica, ou seja, pelo consumo direto de estoque.

Se houver algum produto sem ficha técnica, os itens desse produto não serão considerados no cálculo do CMV teórico.

O total do CMV teórico deve ser igual ao total do relatório de "Movimentação de venda de item de estoque - Comparativo".

| Consumo de Estoque |      |      |        |       |  |
|--------------------|------|------|--------|-------|--|
| ALIMENTOS          | 0.00 | 0,00 | 504.88 | 25,26 |  |
| BEBIDAS            | 0,00 | 0,00 | 75.62  | 3,78  |  |
| DESCARTAVEIS       | 0,00 | 0,00 | 5.10   | 0,26  |  |
| CMV Teórico        | 0,00 | 0,00 | 585,66 | 29,31 |  |

Gastos de estoque detalhados por grupo de despesas (Financeiro) - Nesse modelo, as entradas de notas que geram despesas são agrupadas conforme os produtos existentes na nota.

Esse modelo irá considerar o grupo de despesa de cada item da nota fiscal, por isso deve-se configurar corretamente cada despesa marcando corretamente a opção "Influencia no Cálculo CMV".

| Gastos de Estoque       |      |      |        |       |
|-------------------------|------|------|--------|-------|
| CARNES                  | 0.00 | 0.00 | 0.00   | 0.00  |
| BEBIDAS                 | 0,00 | 0.00 | 250.87 | 12,55 |
| HORTIFRUTI              | 0,00 | 0.00 | 0,00   | 0.00  |
| PAES                    | 0.00 | 0.00 | 0.00   | 0,00  |
| MOLHOS                  | 0,00 | 0,00 | 0,00   | 0.00  |
| FRIOS                   | 0.00 | 0.00 | 0.00   | 0.00  |
| BATATAS                 | 0,00 | 0,00 | 0,00   | 0,00  |
| SOBREMESA               | 0.00 | 0.00 | 0.00   | 0.00  |
| EMBALAGENSIDESCARTAVEIS | 0,00 | 0,00 | 200.00 | 10,01 |
| ALIMENTOS               | 0.00 | 0.00 | 455.05 | 22,77 |
| CMV Teórico             | 0,00 | 0,00 | 905,92 | 45,33 |

Gastos de estoque a partir de compras modelo CMC - Nesse modelo são consideradas as mercadorias compradas, diferente do "padrão" que considera as mercadorias vendidas.

Nesse modelo, serão considerados os custos das compras (entrada de notas) de itens que compõe produto de venda, independente se o item foi utilizado (saiu do estoque) ou não.

Caso o item não esteja configurado corretamente (compõe produto de venda) não será considerado. O total do CMC deve ser igual ao total de despesas (relatório ou módulo) de mercadorias CMV.

| Gastos de Estoque        |      |      |        |       |
|--------------------------|------|------|--------|-------|
| Estoque Inicial          | 0.00 | 0,00 | 592,51 | 29,65 |
| CMC                      | 0.00 | 0.00 | 905.92 | 45.33 |
| Consumo de Funcionários  | 0,00 | 0,00 | 218.70 | 10,94 |
| Estoque Final            | 0,00 | 0.00 | 621.00 | 31,08 |
| Transferência de Estoque | 0,00 | 0.00 | 0.00   | 0,00  |
| CMV Real                 | 0,00 | 0,00 | 658,73 | 32,96 |

#### **Despesas operacionais**

O próximo bloco é referente às despesas operacionais, por exemplo, aluguel, salário de funcionários, contas de água, luz, telefone entre outras. Todas essas despesas são lançadas e classificadas pelo módulo de "Lançamento de despesas" pelo franqueado.

Por exemplo, a despesa "aluguel" é do grupo de despesa "Ocupação", já a despesa "Luz" é do grupo de despesa "Serviços Públicos". O cadastro de despesas e grupos de despesas é feito pela franqueadora. Na última linha das despesas é exibido o "Total Despesas Operacionais" (R\$ 547,43) e qual a porcentagem que representa em relação ao faturamento (32,41%) conforme nosso exemplo.

| Despesas Operacionais       |      |      |        |       |
|-----------------------------|------|------|--------|-------|
| Variáveis                   |      |      |        |       |
| 02 - FUNCIONARIOS           | 0.00 | 0.00 | 0.00   | 0,00  |
| 04 - OCUPACAO               | 0.00 | 0.00 | 0.00   | 0,00  |
| 05 - MANUTENCAO             | 0,00 | 0,00 | 0,00   | 0,00  |
| 06 - SUPRIMENTOS            | 0.00 | 0.00 | 0.00   | 0,00  |
| 08 - TRIBUTOS               | 0.00 | 0.00 | 0.00   | 0,00  |
| 09 - SERVICOS PUBLICOS      | 0,00 | 0,00 | 200.00 | 10,01 |
| 10 - CUSTOS FINANCEIROS     | 0.00 | 0.00 | 15.53  | 0.78  |
| 11 - CUSTOS FRANQUEADORA    | 0,00 | 0,00 | 0,00   | 0,00  |
| Total                       | 0,00 | 0.00 | 215,53 | 10,79 |
| Fixas                       |      |      |        |       |
| 02 - FUNCIONARIOS           | 0,00 | 0,00 | 31,90  | 1,60  |
| 03 - CUSTOS FIXOS           | 0.00 | 0.00 | 0.00   | 0,00  |
| 04 - OCUPACAO               | 0.00 | 0.00 | 400.00 | 20,02 |
| 07 - ADMINISTRATIVOS        | 0,00 | 0,00 | 0,00   | 0,00  |
| 08 - TRIBUTOS               | 0.00 | 0.00 | 0.00   | 0.00  |
| Total                       | 0,00 | 0,00 | 431,90 | 21,62 |
| Total Despesas Operacionais | 0,00 | 0,00 | 647,43 | 32,41 |

#### Despesas não operacionais

Após o bloco de despesas operacionais é exibida a linha de receita extra, caso o responsável da loja lançou algo no módulo de "Receita extra venda", o sistema irá alimentar essa linha com o valor total.

Em seguida, são exibidas as despesas não operacionais, por exemplo, investimentos ou retirada de lucro da loja (se ocorrer algum lançamento de despesa classificado em um desses grupos será contabilizado nessas linhas) e na última linha é exibido o **resultado da loja**, ou seja, se a loja gerou lucro ou prejuízo. No nosso exemplo sobrou R\$ 606,95 de lucro.

| Banaita Evita             |      |      | 0.00   | 0.00  |
|---------------------------|------|------|--------|-------|
| nevera cura               |      |      | 4.44   | 0.00  |
| Resultado Operacional     |      |      | 606,95 | 30,37 |
| Despesas Não Operacionais |      |      |        |       |
| 12 - INVESTIMENTOS        | 0,00 | 0,00 | 0,00   | 0,00  |
| 13 - RETIRADA LUCRO       | 0,00 | 0.00 | 0.00   | 0,00  |
| 07 - ADMINISTRATIVOS      | 0,00 | 0.00 | 0,00   | 0,00  |
| Total Despesas            | 0,00 | 0,00 | 0,00   | 0,00  |
| Resultado da Loja         |      |      | 606.95 | 30.37 |

### Gastos de estoque (CMC)

Em seguida, após o resultado da loja, o sistema exibe um bloco com as informações das contagens de estoque (estoque inicial e estoque final), consumo de funcionários, transferência de estoque e os gastos de estoque que é o total das despesas com mercadorias CMV (mercadorias que compõem produtos), ou seja, esse campo é o CMC (custo de mercadoria comprada). O usuário deve considerar o CMV real do segundo bloco (gasto de estoque) exibido anteriormente.

| CMV Real                     | 32,96  |       |
|------------------------------|--------|-------|
| Consumo de Estoque (*)       | 658,73 | 32,98 |
| Transferência de Estoque (+) | 0.00   | 0.00  |
| Estoque Final (-)            | 621,00 | 31,08 |
| Consumo de Funcionários (-)  | 218,70 | 10,94 |
| Gastos de Estoque (+)        | 905,92 | 45,33 |
| Estoque Inicial (+)          | 592,51 | 29,65 |
|                              |        |       |

#### Está com alguma dúvida?

Consulte todos nossos guias na busca de nossa página principal clicando aqui.